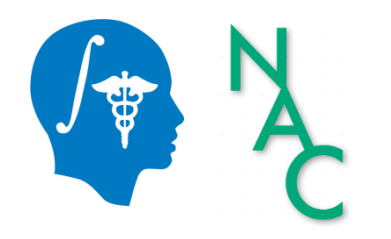

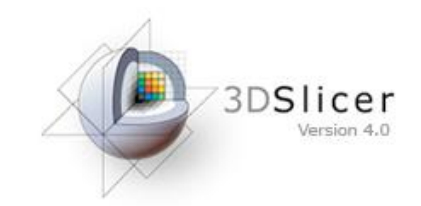

Sonia Pujol, Ph.D.

Surgical Planning Laboratory Harvard University

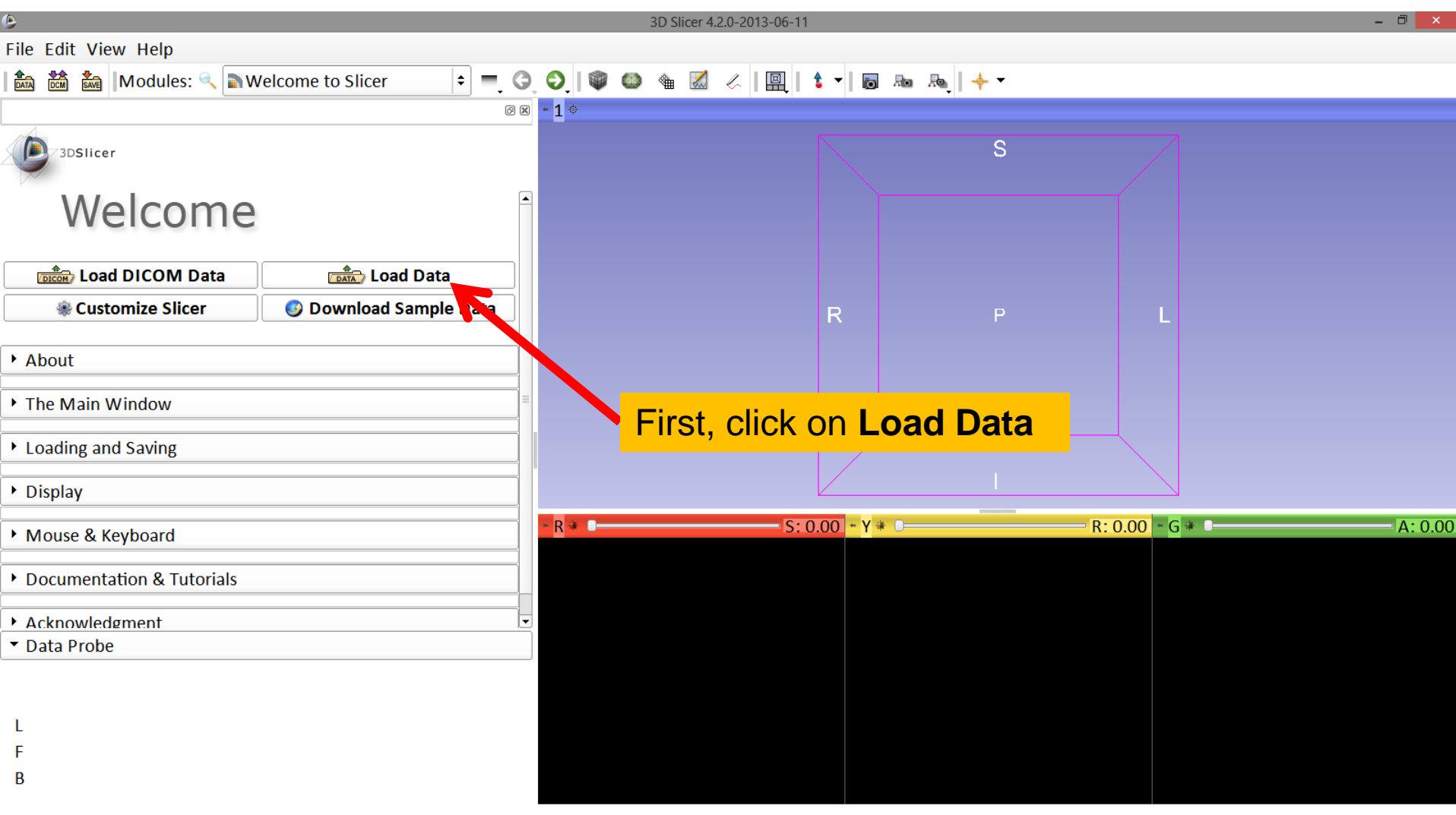

| ٢                                    |                | 3D Slicer 4.2.0-2013-07-08       |                             |                 | - 0 ×   |
|--------------------------------------|----------------|----------------------------------|-----------------------------|-----------------|---------|
| File Edit View Help                  |                |                                  |                             |                 |         |
| 🗈 📸 🕍 Modules: 🔍 🗟 Welcome to Slicer | ÷ =            | 3, 3, 1 🖤 🚇 🖀 📶 🧭 🖳 🕇 🗖          |                             |                 |         |
|                                      | 0 8 -          | 1 🗢                              |                             |                 |         |
| 3DSlicer                             |                |                                  | S                           |                 |         |
| Welcome                              |                | Add data into the scene          | ? ×                         |                 |         |
|                                      | Choose Directo | pry to Add Choose File(s) to Add | Show Options                |                 |         |
|                                      | <b>V</b>       | File                             | Description                 | L               |         |
|                                      |                |                                  |                             |                 |         |
| ▶ About                              |                |                                  |                             |                 |         |
|                                      |                |                                  |                             | L I             |         |
| The Main Window                      |                |                                  |                             |                 |         |
| Loading and Saving                   |                |                                  |                             |                 |         |
|                                      |                |                                  |                             | R: 0.00 + G # B | A: 0.00 |
| Display                              |                |                                  |                             |                 |         |
| Mouse & Keyboard                     |                |                                  |                             |                 |         |
| Documentation & Tutorials            | 🛓 Reset        | The "Add data into th            | <mark>IE</mark> ОК 🗶 Cancel |                 |         |
| Acknowledgment                       |                | scene" table appears             | S                           |                 |         |
| ▼ Data Probe                         |                | Click Chases Direct              |                             |                 |         |
|                                      |                | Click Choose Direct              | lory                        |                 |         |
|                                      |                | to Add                           |                             |                 |         |
| E                                    |                |                                  |                             |                 |         |
| '<br>B                               |                |                                  |                             |                 |         |
| -                                    |                |                                  |                             |                 |         |

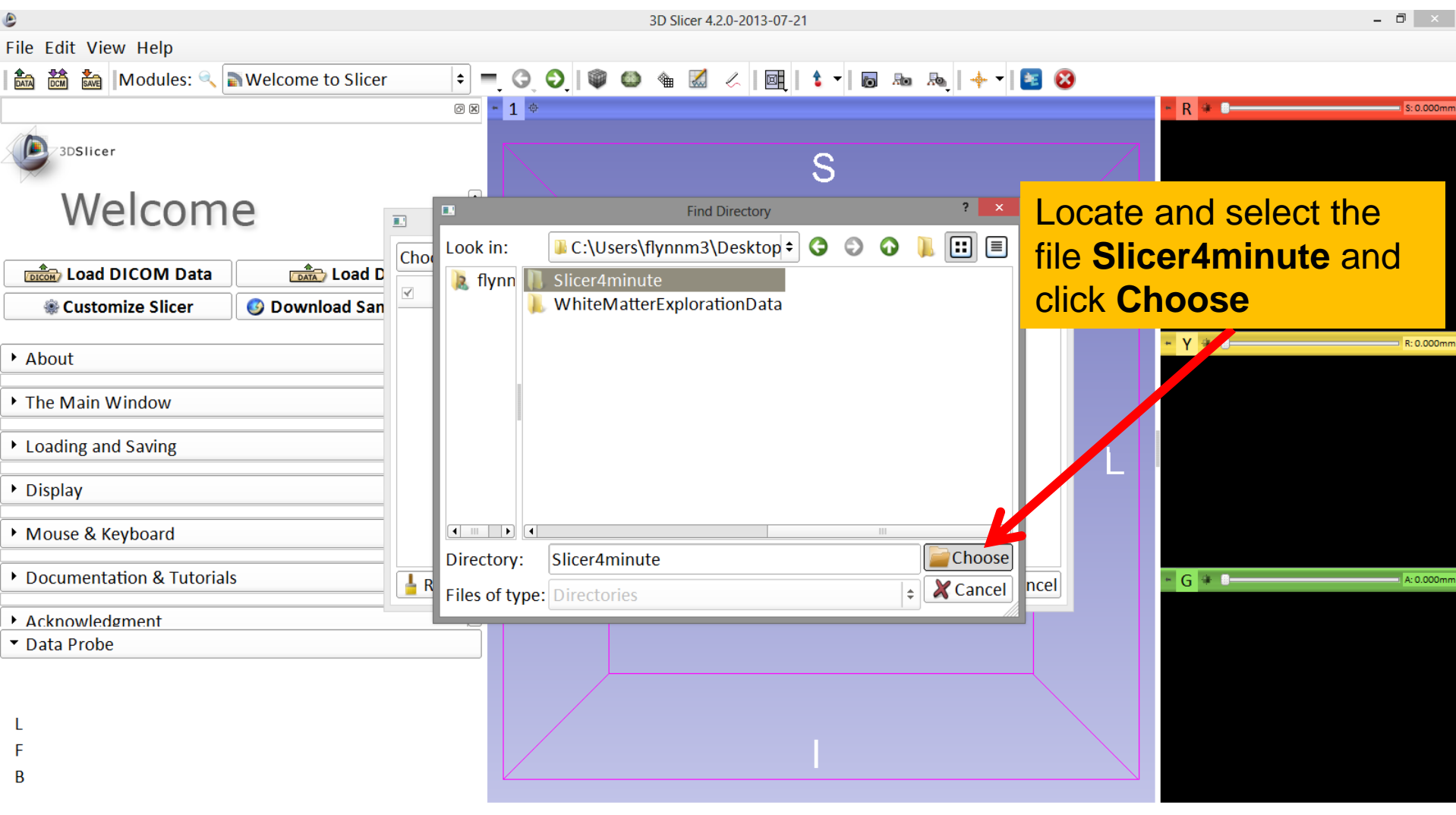

| ۹                                                                       | 3D Slicer 4.2.0-2013-07-08                                                                                                    |                         | - ð ×          |
|-------------------------------------------------------------------------|----------------------------------------------------------------------------------------------------|-------------------------|----------------|
| File Edit View Help                                                     |                                                                                                    |                         |                |
| । 🚵 📸 🗽 Modules: 🔍 🖿 Welcome to Slicer                                  |                                                                                                    | • +   <sub>_</sub> ∎, d |                |
| 3DSlicer                                                                |                                                                                                    | S                       |                |
| weicome                                                                 | Add data into the scene                                                                                                    | ? 🗙                     |                |
| Load DICOM Data                                                         | Choose Directory to Add Choose File(s) to Add                                                                                             | □ Show Options          |                |
| 🛞 Customize Slicer 🛛 📀 Download                                         | File                                                                                                    | Description             |                |
|                                                                         | C:/Users/flynnm3/Desktop/Slicer4minute/optic_chiasm.vtk                                                                                   | Model 🗧                 |                |
| ▶ About                                                                 | C:/Users/flynnm3/Desktop/Slicer4minute/optic_nerve_L.vtk                                                                                  | Model 🗘                 |                |
|                                                                         | C:/Users/flynnm3/Desktop/Slicer4minute/optic_nerve_R.vtk                                                                                  | Model +                 |                |
| The Main Window                                                         | C:/Users/flynnm3/Desktop/Slicer4minute/optic_tract_L.vtk                                                                                  | Model 🗘                 |                |
| Loading and Saving                                                      | C:/Users/flynnm3/Desktop/Slicer4minute/optic_tract_R.vtk                                                                                  | Model 🗘                 |                |
|                                                                         | C:/Users/flynnm3/Desktop/Slicer4minute/right_eyeball.vtk                                                                                  | Model 🗘 =               |                |
| <ul> <li>Display</li> </ul>                                             | C:/Users/flynnm3/Desktop/Slicer4minute/Skin.vtk                                                                                           | Model 🗧                 |                |
| • Mouse & Keyboard                                                      | <ul> <li>C:/Users/flynnm3/Desktop/Slicer4minute/skull_bone.vtk</li> <li>Users/flynnm3/Desktop/Slicer4minute/slicer4minute.mrml</li> </ul> | Model 🗘                 | R:0.00 × G * C |
| Documentation & Tutorials                                               | Reset                                                                                                    | Cancel                  |                |
| Acknowledgment                                                          |                                                                                                    |                         |                |
| <ul> <li>Data Probe: C:/Users/flynnm3/D_sktopte/sli</li> </ul>          | cer4minute.mrm                                                                                                    |                         |                |
| Check off ONLY the b<br>with the Description<br><b>MRML Scene</b> " and |                                                                                                    |                         |                |
| click OK                                                                |                                                                                                    |                         |                |

| 6                                                             | 3D Slicer 4.2.0-2013-07-08 |                   | - 0 ×          |
|---------------------------------------------------------------|----------------------------|-------------------|----------------|
| File Edit View Help                                           |                            |                   |                |
| । 🎰 🚵 Modules: 🔍 🔊 Welcome to Slicer 🛛 🗢 🗨                    | े 📀   🖤 😂 🐁 📈   🖳   💲      | ▼   🕞 Re Re   🔶 ▼ |                |
| Ø 8                                                           | - 1 ¢                      |                   |                |
| 3DSlicer                                                      |                            | S                 |                |
| Welcome                                                       |                            |                   |                |
| Load DICOM Data                                               |                            |                   |                |
| Customize Slicer Ownload Sample Data                          | F                          | R                 | L              |
| ▶ About                                                       |                            | EAS .             |                |
| The Main Window                                               |                            | A CONTRACTOR      |                |
| Slicer displays the elements                                  |                            | A                 |                |
| of the slicer4minute scene,                                   |                            |                   |                |
| which contains the MR                                         | ► R 4                      | * Υ 🛊 📩 R: 0.00   | • G • A:-21.00 |
| volume of the brain and a                                     |                            |                   |                |
| series of 3D surface models                                   |                            |                   |                |
| Data Probe: C./Osers/Hymmis/Desktopte/silcer4minute.mmi L F B |                            |                   |                |

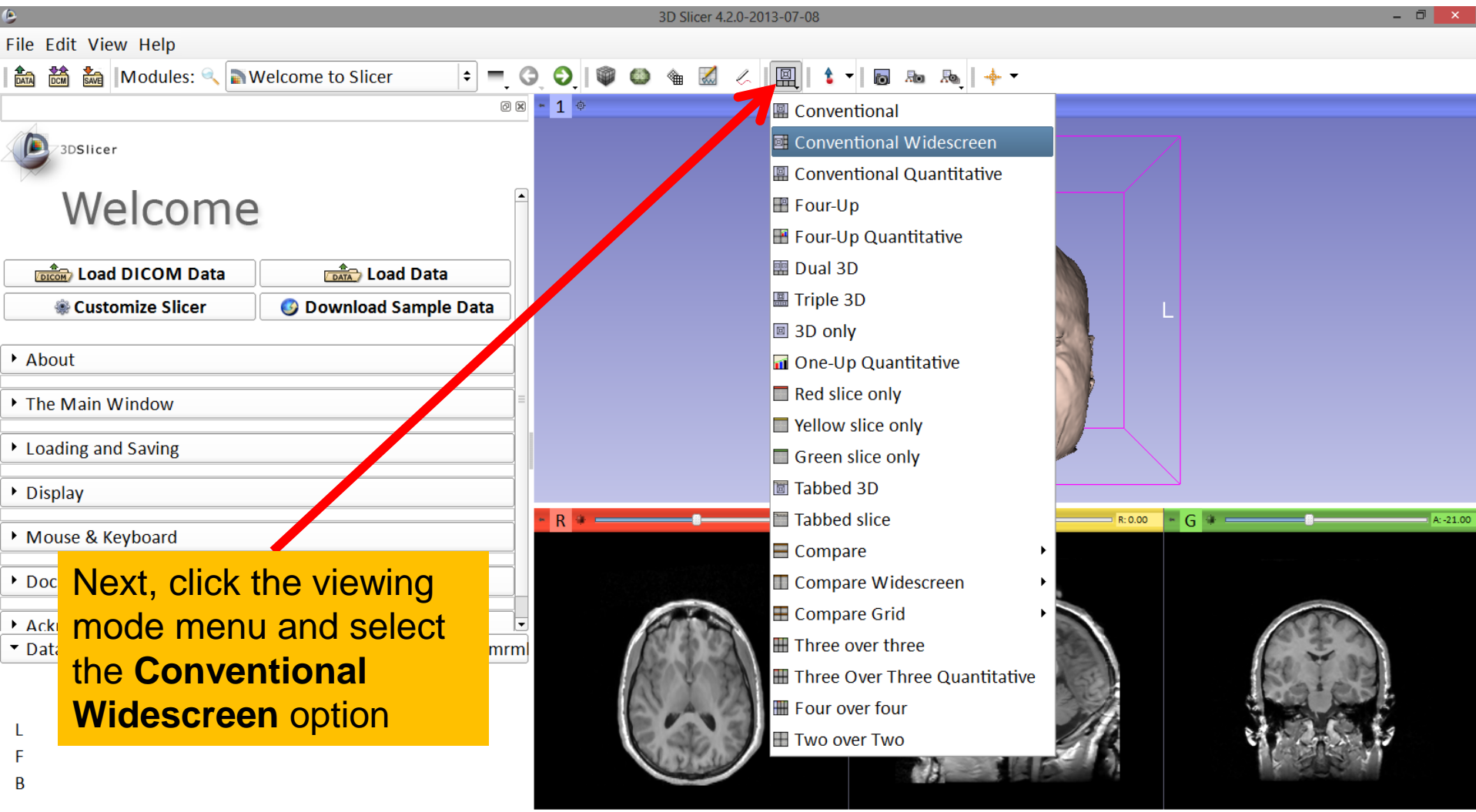

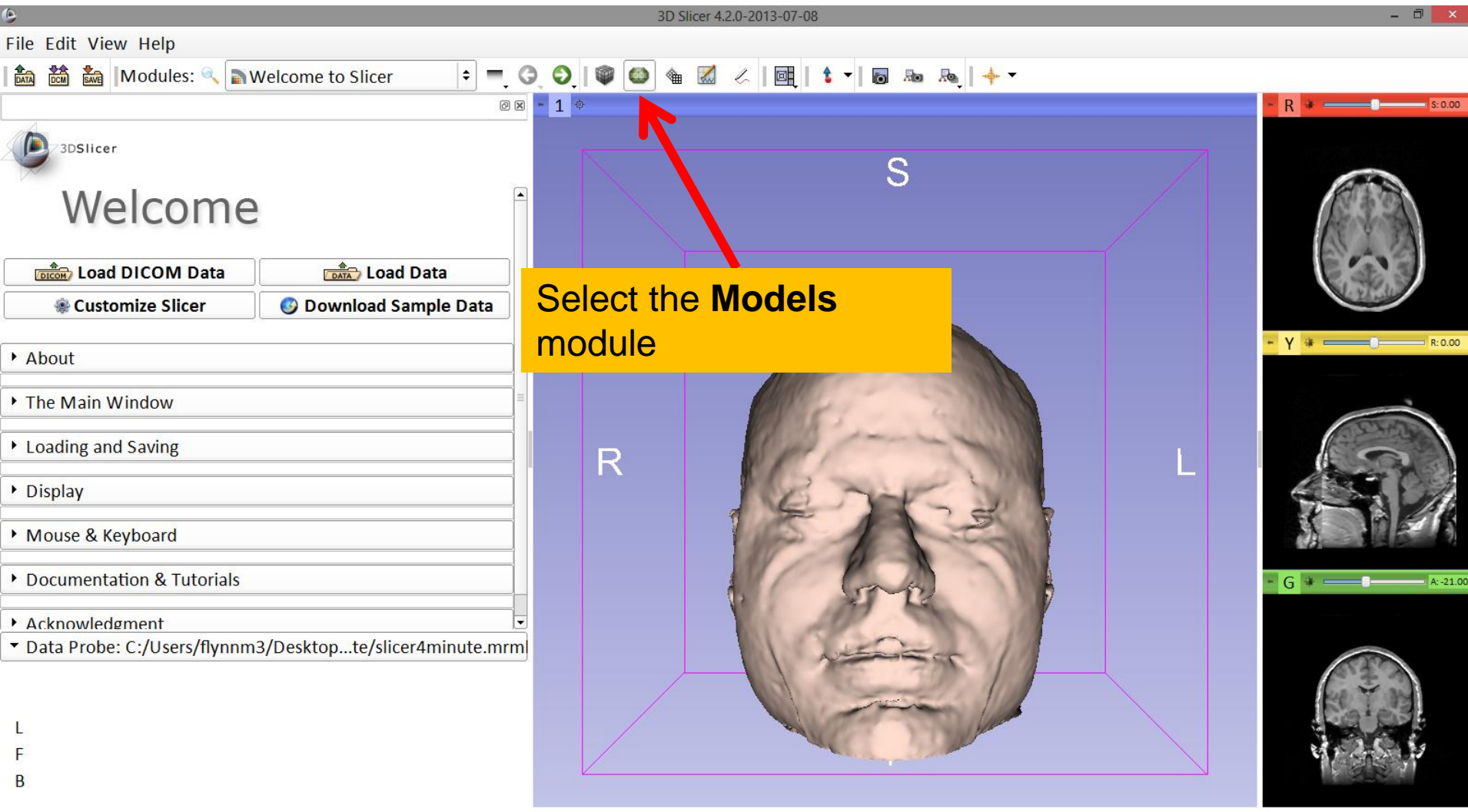

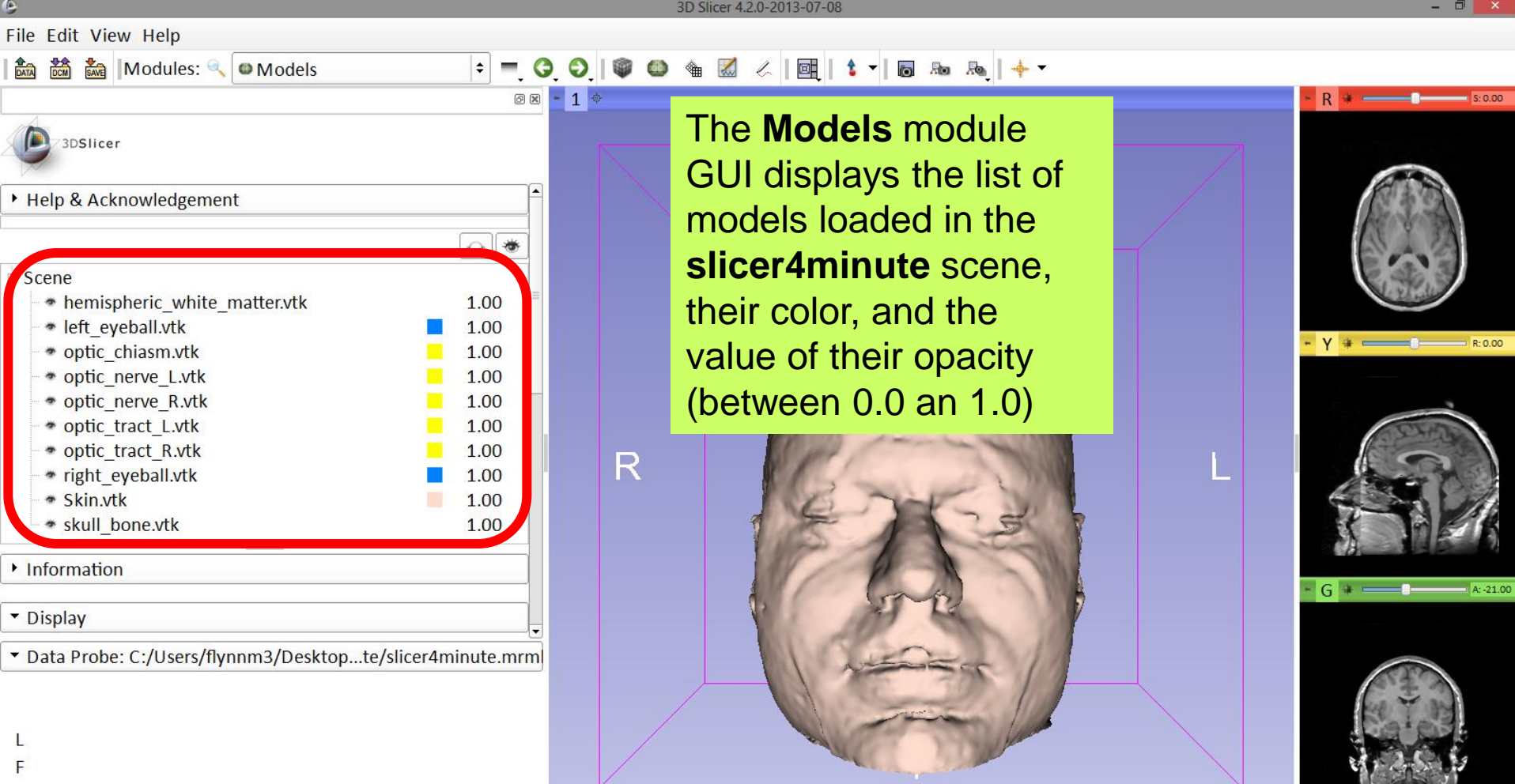

В

3D Slicer 4.2.0-2013-07-08

| File Edit View Help                                                                                                    |                                                                                      |                                                                                                    |   |                         |
|----------------------------------------------------------------------------------------------------|--------------------------------------------------------------------------------------|----------------------------------------------------------------------------------------------------|---|-------------------------|
| । 蔬 📸 🕍 Modules: 🔍 🖾 Models                                                                                                    | ÷ = G                                                                                | 🕥 । 🎯 🚳 🕷 📈 🖉 । 📴 । 🕯 👘 🦓 ।                                                                                          |   |                         |
|                                                                                                    | 0 × -                                                                                | <b>1</b> \$                                                                                                    |   | 3 R * S: 0.00           |
| JDSIIcer     Help & Acknowledgement                                                                                                    |                                                                                      | Click on the <b>pin icon</b> in<br>the top left corner of the                                                        |   | × s random Axial ¢ ge ¢ |
| <ul> <li>Scene</li> <li>hemispheric_white_matter.vtk</li> <li>left_eyeball.vtk</li> <li>optic_chiasm.vtk</li> <li>optic_nerve_L.vtk</li> <li>optic_nerve_R.vtk</li> <li>optic_tract_L.vtk</li> <li>optic_tract_R.vtk</li> <li>right_eyeball.vtk</li> <li>Skin.vtk</li> </ul> | 1.00<br>1.00<br>1.00<br>1.00<br>1.00<br>1.00<br>1.00<br>1.00<br>1.00<br>1.00<br>1.00 | display the slice to<br>menu, then click on the<br><b>eye icon</b> to display the<br>axial slice in the 3D<br>Viewer | L | - Y * - R:0.00          |
| Information                                                                                                    |                                                                                      |                                                                                                    |   | - G + A:-21.00          |
| ▼ Display                                                                                                    | <b>_</b>                                                                             | A A                                                                                                    |   |                         |
| ▼ Data Probe: C:/Users/flynnm3/Desktopte/s                                                                                                    | licer4minute.mrm                                                                     |                                                                                                    |   |                         |

D

- 🗇 🛛 🕹

| 8                                                                               |             |      |                    |   |   | 3D Slice | er 4.2.0- | 2013- | -07-08 |     |         |         |     |    |        | - 7         | ×         |
|---------------------------------------------------------------------------------|-------------|------|--------------------|---|---|----------|-----------|-------|--------|-----|---------|---------|-----|----|--------|-------------|-----------|
| File Edit View Help                                                             |             |      |                    |   |   |          |           |       |        |     |         |         |     |    |        |             |           |
| 🚵 📸 Modules: 🔍 🖾 Models                                                         | <b> </b> \$ | -    | 0.0                |   | 0 | ۹ [      |           |       |        | 1 - | o       | Ro      | R   | +  | •      |             |           |
|                                                                                 |             | 0 (  | × <mark>-</mark> 1 | ¢ |   |          |           |       |        |     |         |         |     |    |        | 3 R *       | S: -50.63 |
| 3DSIIcer                                                                        |             |      |                    |   |   |          |           |       |        |     |         |         |     |    |        | × Axial ¢ g | e ≎       |
| <ul> <li>Help &amp; Acknowledgement</li> </ul>                                  |             |      | <b>^</b>           |   |   |          |           |       |        |     |         |         |     |    |        |             |           |
| T                                                                               | Q           | *    |                    |   |   |          |           |       |        |     | ç       | 3       |     |    |        |             |           |
| Scene homisphorie white matter th                                               | 1.0         | 0    | =                  |   |   |          |           |       |        |     |         |         |     |    |        |             |           |
| <pre># left_eveball.vtk</pre>                                                   | 1.0         |      |                    |   |   |          |           |       |        |     |         |         |     |    |        | YYA         |           |
| • optic_chiasm.vtk                                                              | 1.0         | 00   |                    |   |   |          |           |       |        |     |         |         |     |    |        | - Y +       | R: 0.00   |
| optic_nerve_L.vtk                                                               | 1.0         | 00   |                    |   |   |          |           |       |        |     |         |         |     |    |        |             |           |
| <ul> <li>* optic_ne</li> <li>* optic_tra</li> <li>Slicer simultaneou</li> </ul> | JSI         | у    |                    |   |   |          |           |       | 1      | 10  |         | - Cliff |     |    |        |             | 1         |
| right_ey displays the slices                                                    | s in        | h th | e                  |   |   |          |           |       | NC.    | 82. | 22      | -4      | - 3 | L  |        | A start     | 21        |
| skull_bo 3D viewer. Use th                                                      | е           |      |                    |   |   |          |           | Í     |        | ę.  | 7       | F       |     | R. |        |             | K         |
| Information slider of the red vi                                                | ew          | /er  |                    |   |   |          |           |       | 14     | 6   | A       |         | 1   |    |        |             |           |
| Display     to browse through                                                   | th          | e    |                    |   |   |          | 1         |       | 61     | N   | and the | 2-      | R   | 11 |        |             | A:-21.00  |
| • Data Probe: Caxial MR slices.                                                 |             |      |                    |   |   |          |           |       |        |     | K       |         |     |    | $\sim$ |             |           |
|                                                                                 |             |      |                    |   |   |          | <u> </u>  | -     |        |     |         |         |     | _  | Y      | E T B       |           |
| L                                                                               |             |      |                    |   |   |          |           |       |        |     |         |         |     |    |        |             |           |
|                                                                                 |             |      |                    |   |   |          |           |       |        |     |         |         |     |    |        | AC STORY    |           |
| D                                                                               |             |      |                    |   |   |          |           |       |        |     |         |         |     |    |        |             |           |

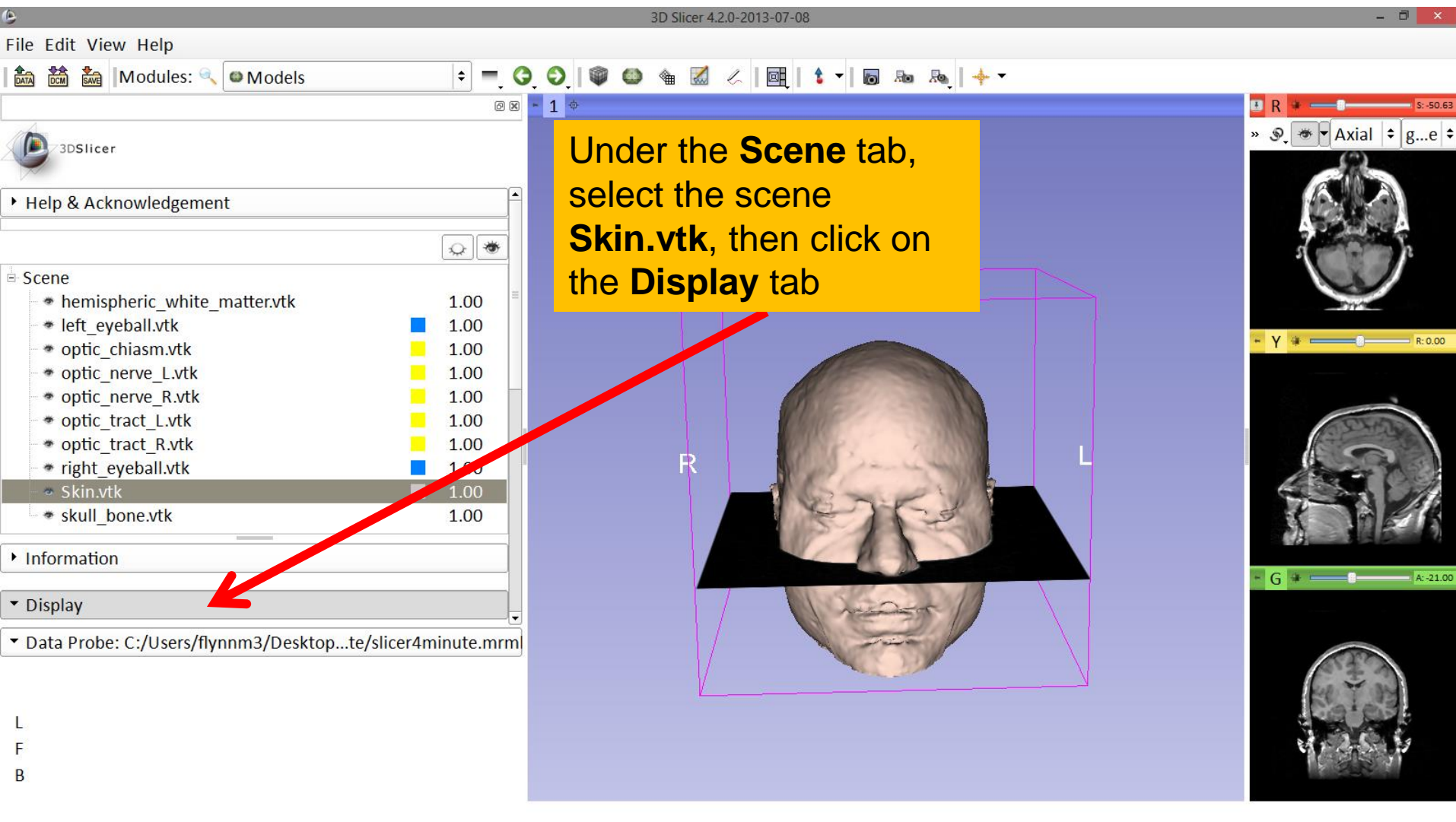

| 6                                                                                              | 3D Slicer 4.2.0-2013-07-08                         | - 0 🔀           |
|------------------------------------------------------------------------------------------------|----------------------------------------------------|-----------------|
| File Edit View Help                                                                            |                                                    |                 |
| 🗈 🚵 🐜 Modules: 🔍 🗆 Models 🗢 🗖 🌖                                                                | ◇ 🖤 🚳 🎕 📈 🖉 ⊨ 📴 🕴 🕶 🛤 🙈 🔶 🔸 ▼                      |                 |
| Ø 8                                                                                            | 1 💠                                                | E R + S: -50.63 |
| 3DSlicer                                                                                       | Under the <b>Display</b> tab,<br>locate the option | ×e ÷            |
| Information                                                                                    | Opacity and lower the                              |                 |
| ▼ Display                                                                                      | opacity of Skin ytk                                |                 |
| ▼ Visibility                                                                                   | opacity of <b>Skill.vtk</b>                        | 310             |
| Visible:                                                                                       |                                                    | ⊷ Υ ¥ R:0.00    |
| Clip:                                                                                          |                                                    |                 |
| Slice Intersections Visible:                                                                   |                                                    |                 |
| Slice Intersections Thickness: 1 px                                                            |                                                    | 652220          |
| Representation                                                                                 | R                                                  |                 |
|                                                                                                |                                                    |                 |
| ◆ Color                                                                                        |                                                    |                 |
| Color:                                                                                         |                                                    |                 |
| Opacity: 0.30                                                                                  |                                                    | - G + A:-21.00  |
| Edge Visibility:                                                                               | A LA LA LA LA                                      |                 |
| Edge Color:     ■#000000     ■     #Osta Probe: C:/Users/flynnm3/Deskton_te/slicer/minute.mrml |                                                    |                 |
|                                                                                                |                                                    |                 |
|                                                                                                |                                                    | Fee T and       |
| L .                                                                                            |                                                    |                 |
| F                                                                                              |                                                    | 11 C 1 S 1 1    |
| В                                                                                              |                                                    |                 |
|                                                                                                |                                                    |                 |

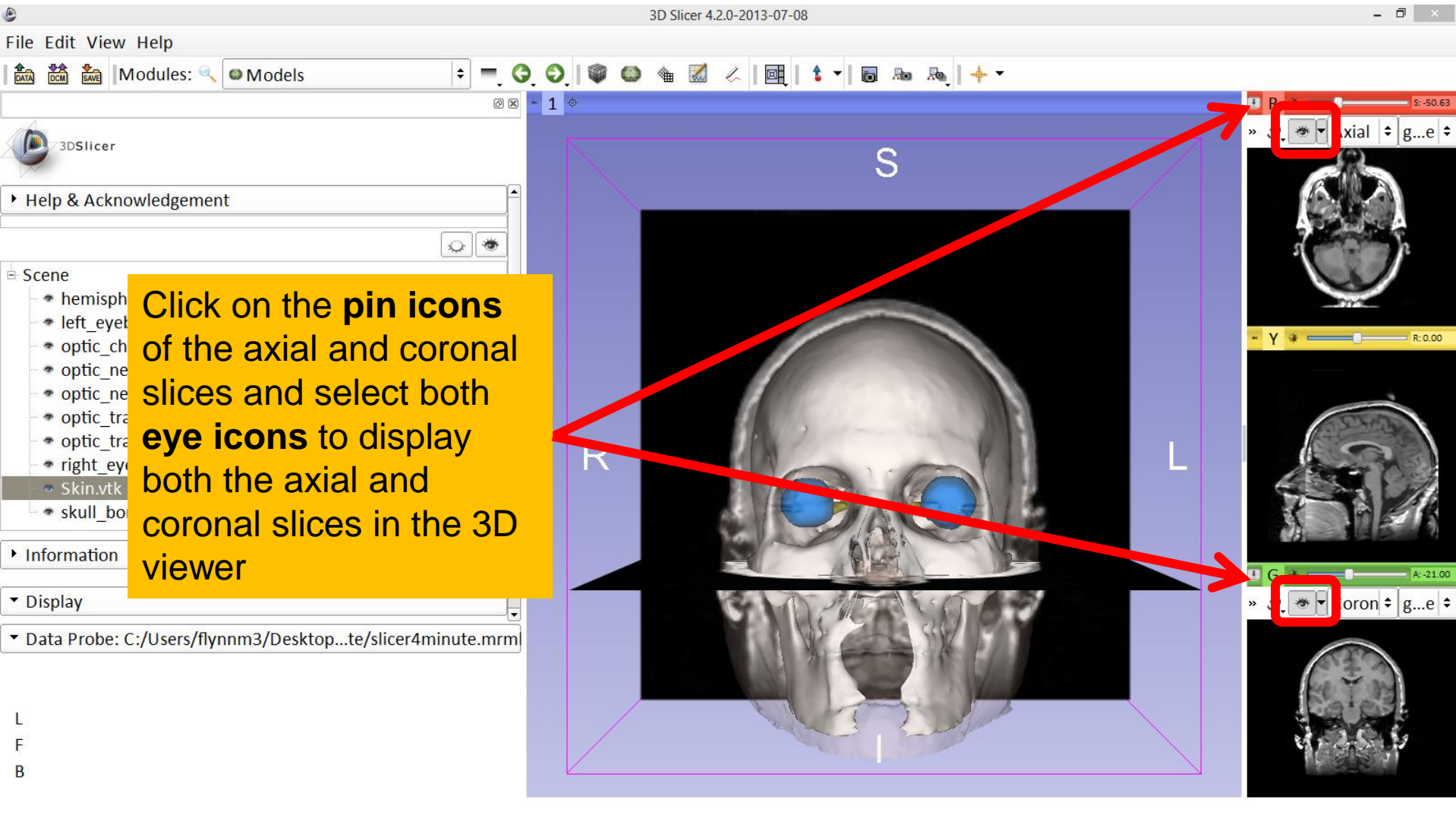

| ٥                                                                            | 3D Slicer 4.2.0-2013-07-08          | - 8 🔀                                                                                                    |
|------------------------------------------------------------------------------|-------------------------------------|----------------------------------------------------------------------------------------------------|
| File Edit View Help                                                          |                                     |                                                                                                    |
| 🗈 🚵 🍇 Modules: 🔍 🛛 Models 🗢 🗧 🕻                                              | ) 🛇   🚳 🌰 🖾 🖉   🧰   🍃 🕇 🖬 📾 🙈   🔶 🗸 |                                                                                                    |
| 0 8                                                                          | - 1 ¢                               | R * s:-50.63                                                                                                    |
| 3DSlicer                                                                     | S                                   | × ♀ ★ Axial ¢ ge ¢                                                                                                    |
| Help & Acknowledgement                                                       |                                     |                                                                                                    |
| \$                                                                           |                                     |                                                                                                    |
| □ Scene                                                                      |                                     |                                                                                                    |
| <ul> <li>hemispheric_white_matter.vtk</li> <li>1.00</li> <li>1.00</li> </ul> |                                     |                                                                                                    |
| • ontic chiasmytk                                                            |                                     | ← Υ ≇                                                                                                    |
| • optic nerve L.vtk                                                          |                                     |                                                                                                    |
| • optic_nerve_R.vtk 1.00                                                     |                                     |                                                                                                    |
| • optic_tract_L.vtk 1.00                                                     |                                     | A CONSTRUCTION OF THE OWNER OF THE OWNER OWNER OF THE OWNER OWNER OF THE OWNER OWNER OWNER OWNER OWNER OWNER OWNER OWNER OWNER OWNER OWNER OWNER OWNER OWNER OWNER OWNER OWNER OWNER OWNER OWNER OWNER OWNER OWNER OWNER O |
| • optic_tract_R.vtk 1.00                                                     |                                     |                                                                                                    |
| right_eyeball.vtk                                                            |                                     |                                                                                                    |
| Skin.vtk     0.30                                                            |                                     |                                                                                                    |
|                                                                              |                                     |                                                                                                    |
| Information                                                                  |                                     | G * A21.00                                                                                                    |
| • Display                                                                    | GIN MERICANO                        | » 𝔄 👻 Coron ≑ ge ≑                                                                                                    |
| <ul> <li>Data Probe: C:/b.ers/it:pnm3/Desktopte/slicer4minute.mrm</li> </ul> |                                     |                                                                                                    |
|                                                                              |                                     |                                                                                                    |
| Select the scene                                                             |                                     |                                                                                                    |
| E ckull hone with and alight on                                              |                                     |                                                                                                    |
| skull_bone.vtk and click on                                                  |                                     |                                                                                                    |
| the <b>Display</b> tab                                                       |                                     |                                                                                                    |
|                                                                              |                                     |                                                                                                    |

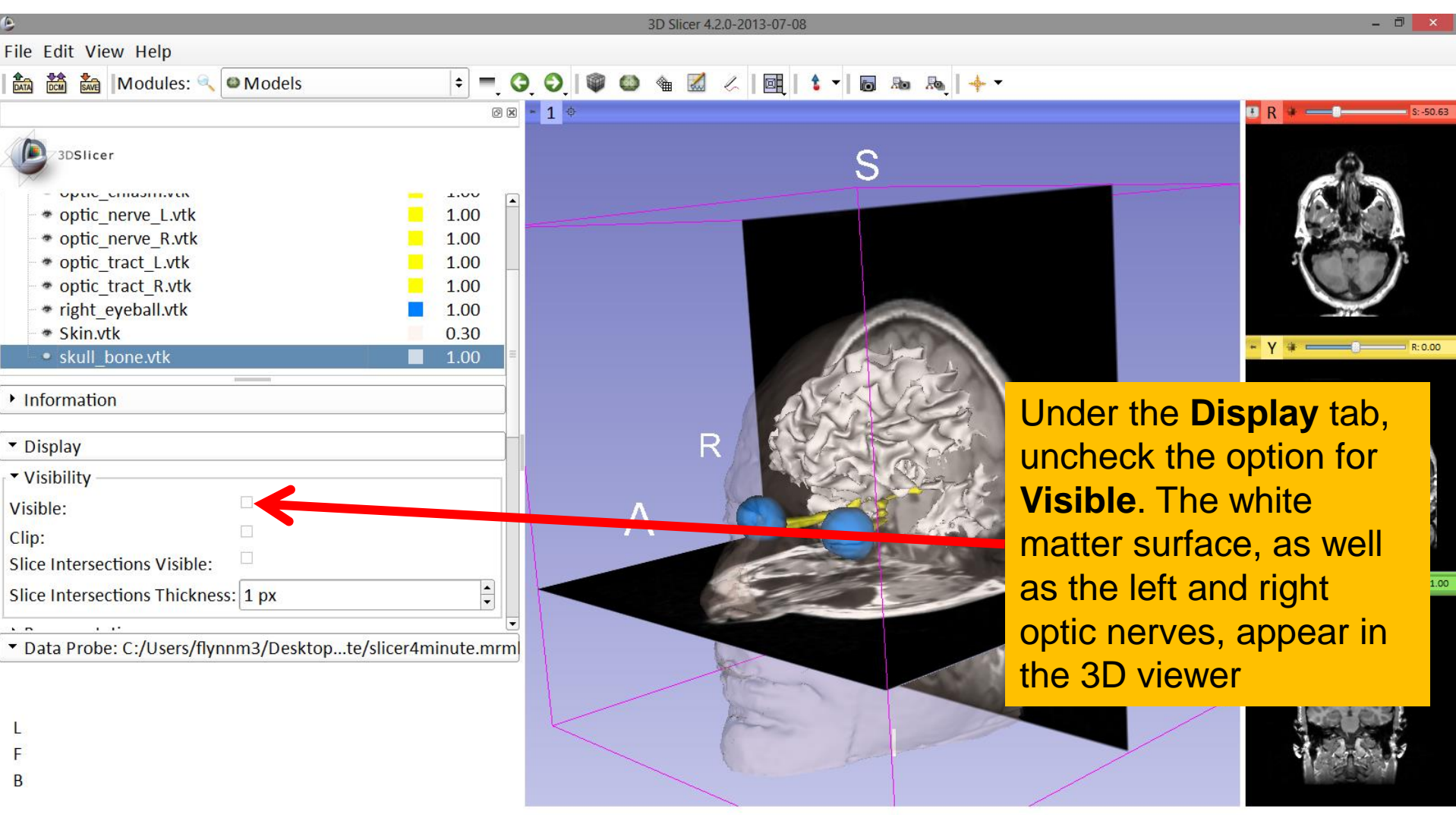

| 6                                                                                                    | 3D Slicer 4.2.0-2013-07-08                                                                       | - 0 ×         |
|----------------------------------------------------------------------------------------------------|--------------------------------------------------------------------------------------------------|---------------|
| File Edit View Help                                                                                                    |                                                                                                  |               |
| 🛤 🚵 Modules: 🔍 🛛 Models 🗧                                                                                                    | ○ ○ ◎ ● ▲ Z ∠ ■ ↓ ▼ ■ № № ↓ ▼                                                                    |               |
|                                                                                                    | <b>⊠</b> - 1 ◆                                                                                   | R * S: -50.63 |
| 3DSlicer                                                                                                    |                                                                                                  |               |
| Help & Acknowledgement                                                                                                    | C C                                                                                              |               |
|                                                                                                    |                                                                                                  |               |
| Scene                                                                                                    |                                                                                                  |               |
| <ul> <li>hemispheric_white_matter.vtk</li> <li>1.00</li> <li>left_eyeball.vtk</li> <li>1.00</li> <li>optic_chiasm.vtk</li> <li>1.00</li> <li>optic_nerve_L.vtk</li> <li>1.00</li> <li>optic_nerve_R.vtk</li> <li>1.00</li> <li>Information</li> <li>Visibility</li> <li>Visibility</li> <li>Clip:</li> </ul>                                                                                                    |                                                                                                  | - Υ + COU     |
| Slice Intersections Visible:  Data Probe: C:/Users/flynnm3/Desktop: te/slicer4min Second Second Seco | elect the scene<br>mispheric_white_matter.vtk,<br>d under the Display tab check<br>e option Clip |               |

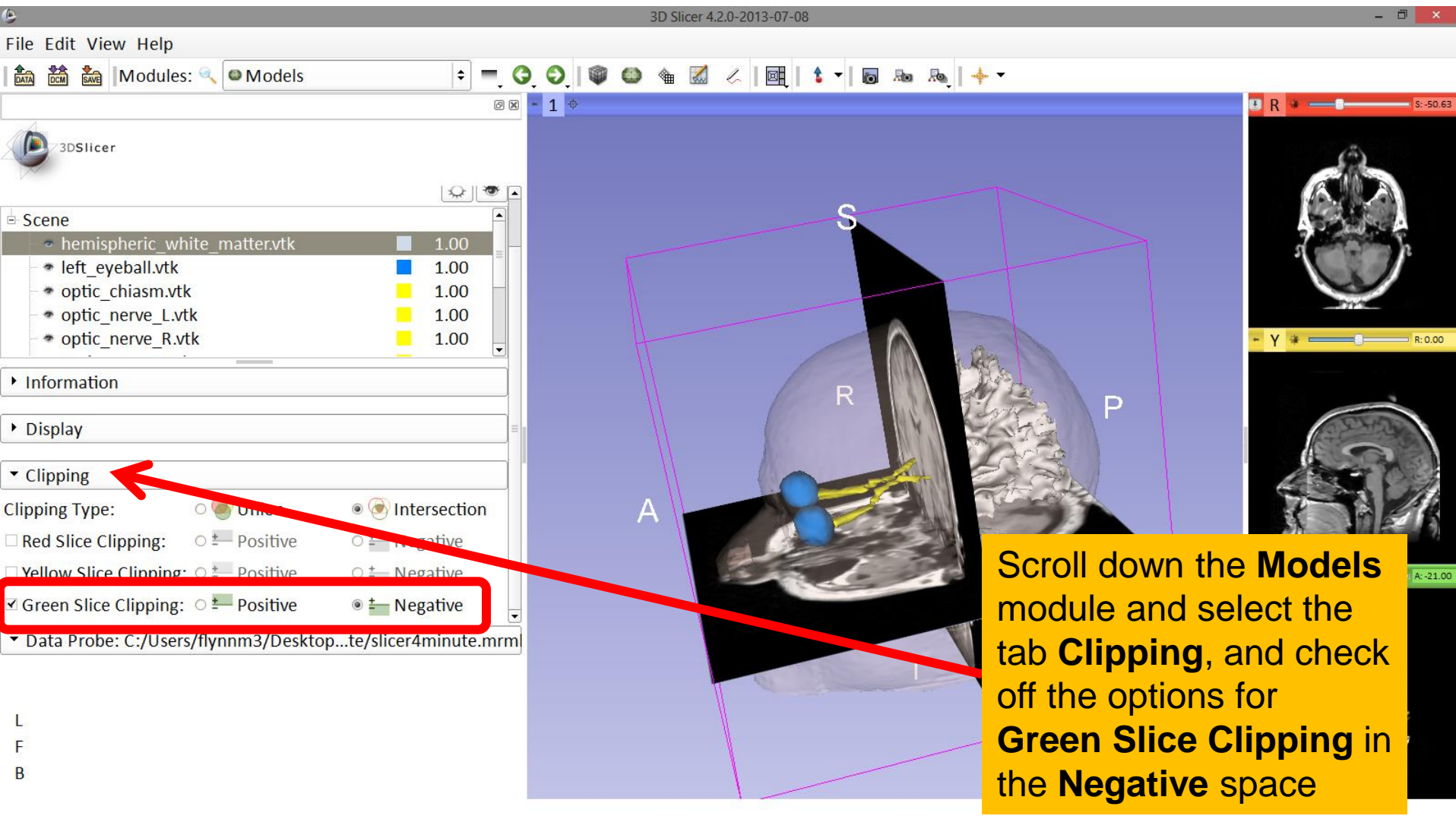

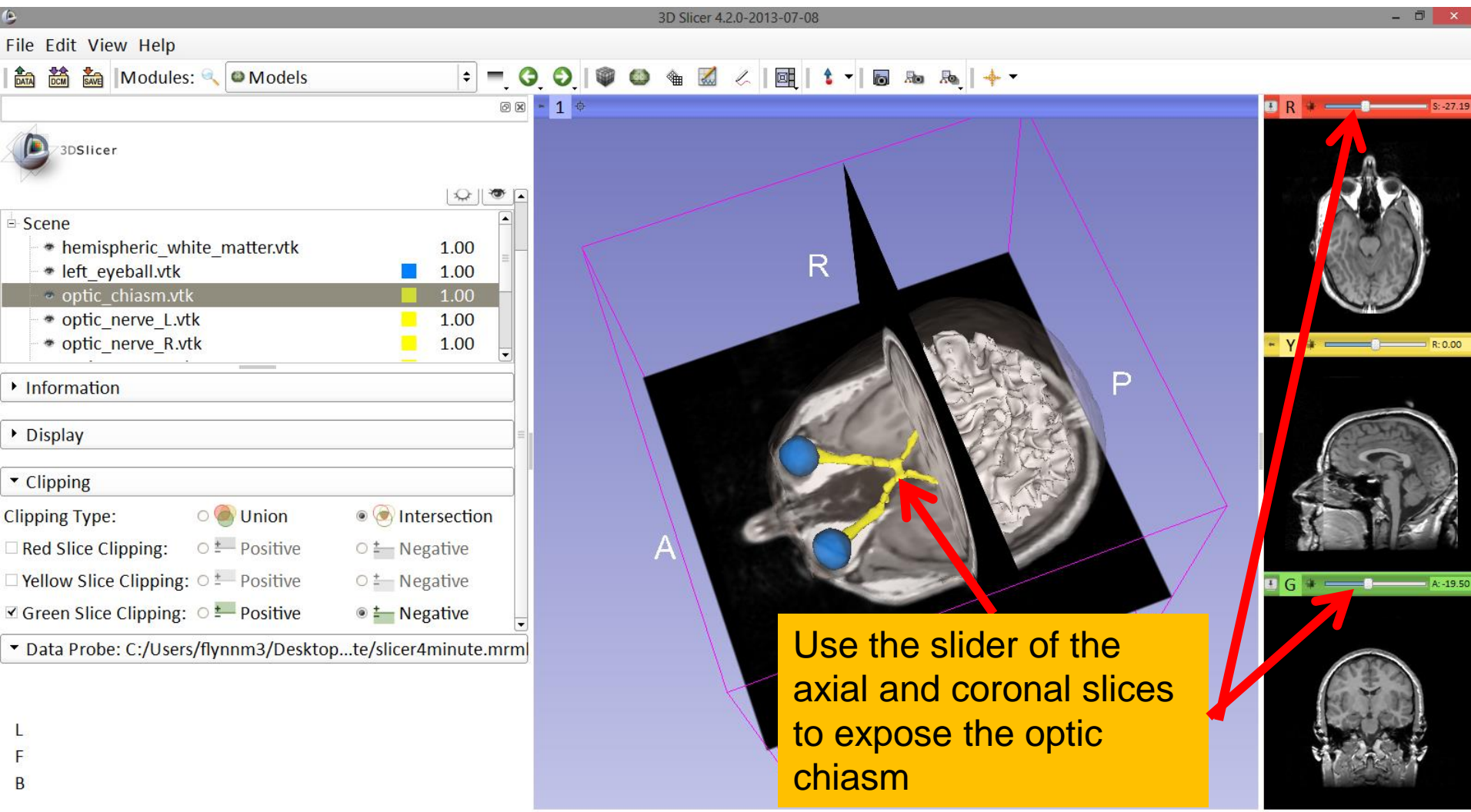

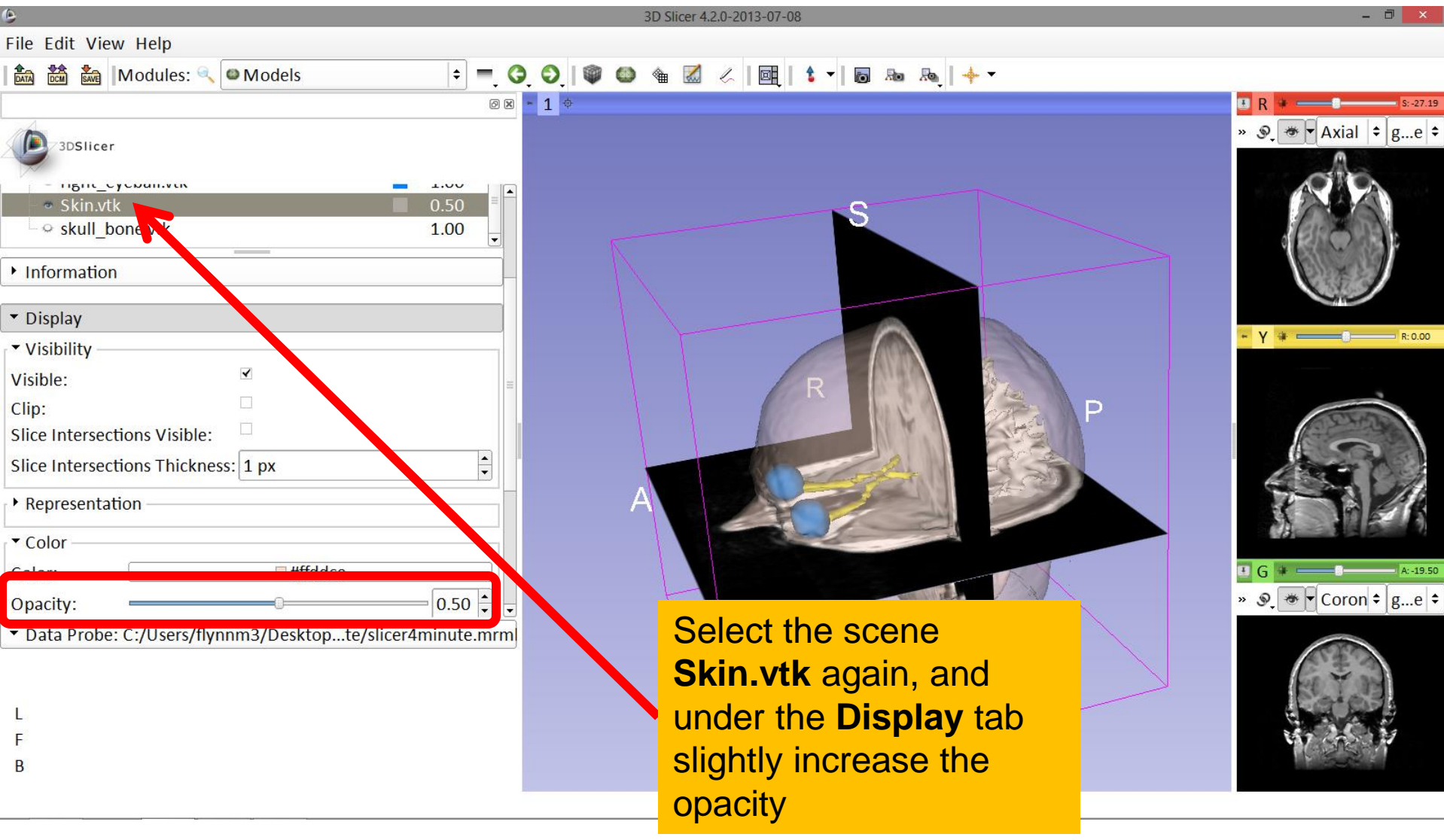

| 0                                                        | 3D Slicer 4.2.0-2013-07-08        | - 0 ×                 |
|----------------------------------------------------------|-----------------------------------|-----------------------|
| File Edit View Help                                      |                                   |                       |
| 🗈 🚵 🐜 Modules: 🔍 🖾 Models 🗢 📮 🕻                          | 0, 0, 1 🖤 🚳 📹 📈 🥢 🣭 1 🕯 🗝 🙈 1 🔶 - |                       |
| Ø X                                                      | - 1 🔹 💋 🔤 Conventional            | 🗈 R 🕸 💶 🕄 S:-27.19    |
| 3DSlicer                                                 | 🔤 Conventional Widescreen         | » 𝔍 🐨 🗸 Axial 🗢 g…e ≑ |
|                                                          | 🖾 Conventional Quantitative       |                       |
| Help & Acknowledgement                                   | 🖽 Four-Up                         |                       |
|                                                          | 🗄 Four-Up Quantitative            |                       |
| Scono 🖌                                                  | 🖩 Dual 3D                         |                       |
| hemispheric white matterytk     1.00                     | 🔚 Triple 3D                       |                       |
| ■ left_eyeball.vtk                                       | 🛛 3D only                         |                       |
| optic_chiasm.vtk     1.00                                | 🖬 One-Up Quantitative             | - Y + R:0.00          |
| optic_nerve_L.vtk     1.00     to perve_R.vtk     1.00   | Red slice only                    |                       |
|                                                          | Yellow slice only                 | P                     |
| <ul> <li>Information</li> </ul>                          | Green slice only                  |                       |
| ▶ Display                                                | Tabbed 3D                         |                       |
|                                                          | A Tabbed slice                    |                       |
| <ul> <li>Clipping</li> </ul>                             | E Compare                         |                       |
|                                                          | Compare Widescreen                |                       |
|                                                          |                                   | × ♥ ▼Coron ‡ 𝑘e ‡     |
| - Data Drahar Cullians / Rumm 2/Dackton to block animate |                                   |                       |
| Click on the viewing                                     |                                   |                       |
| Click of the viewing                                     |                                   |                       |
| 1 mode menu and sel                                      | ect                               |                       |
| f the <b>3D only</b> view                                |                                   | 17 2 S 11             |
|                                                          |                                   |                       |
|                                                          |                                   |                       |

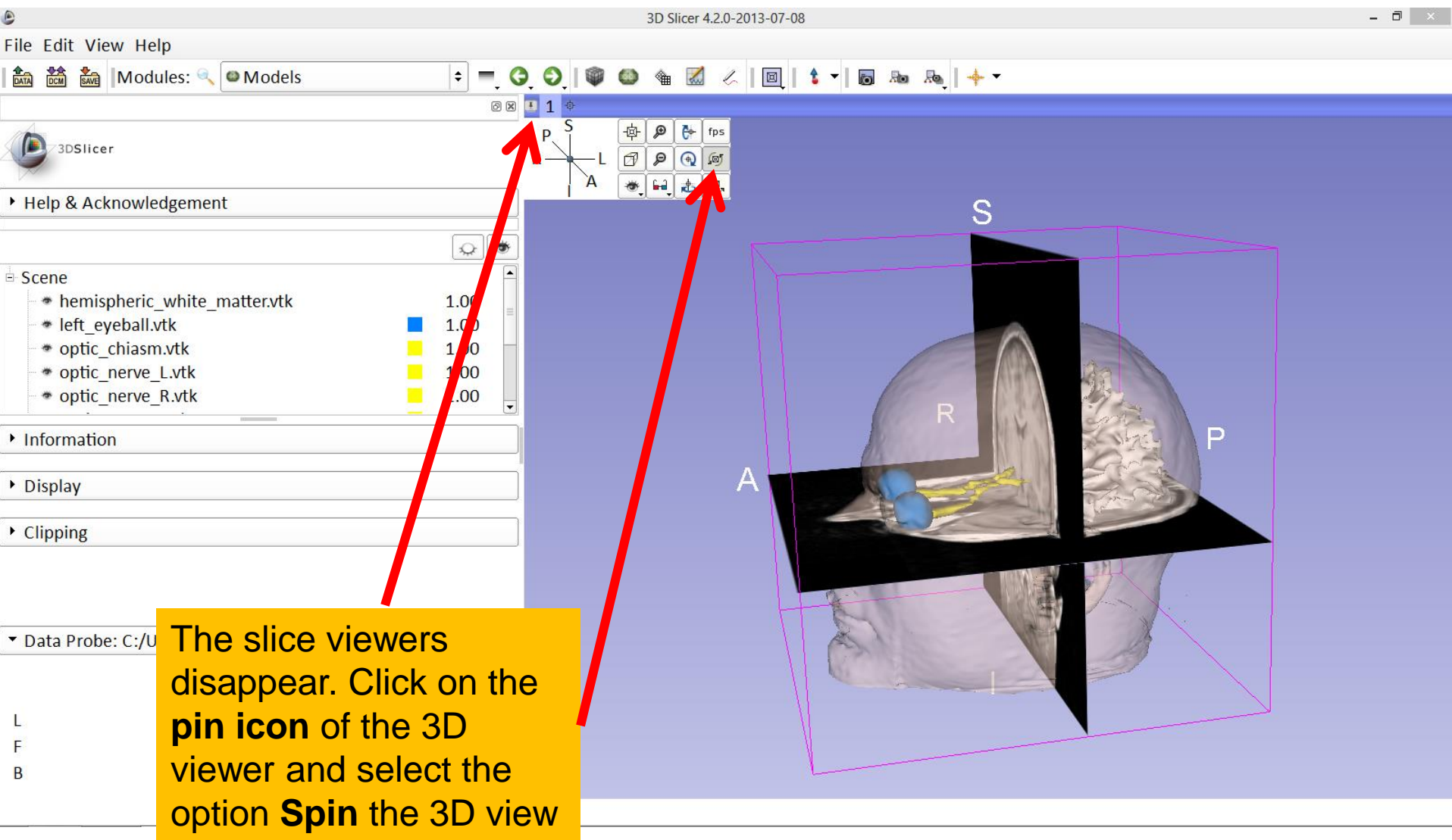

| File Edit View Help                                                                                                    | e                                                                                                    | 3D Slicer 4.2.0-2013-07-08 | - 0 × |
|----------------------------------------------------------------------------------------------------|----------------------------------------------------------------------------------------------------|----------------------------|-------|
| <ul> <li>Modules: Modules: Models</li> <li>Models</li> <li>Models</li></ul>                                                                                                    | File Edit View Help                                                                                                    |                            |       |
| <ul> <li>Display</li> <li>Clipping</li> <li>The 3D model starts to spin. Click the same</li> </ul>                                                                                                    | 🛍 📸 Modules: 🔍 🖾 Models 🗘 = 3                                                                                                    |                            |       |
| <ul> <li>Help &amp; Acknowledgement</li> <li>Scene         <ul> <li>hemispheric_white_matter.vtk</li> <li>1.00</li> <li>optic_herve_L.vtk</li> <li>1.00</li> <li>optic_nerve_R.vtk</li> <li>1.00</li> </ul> </li> <li>Information</li> <li>Display</li> <li>Clipping</li> <li>The 3D model starts to spin. Click the same</li> </ul>                                                                                                    | 3DSlicer                                                                                                    |                            |       |
| <ul> <li>Scene</li> <li>hemispheric_white_matter.vtk</li> <li>lo0</li> <li>optic_chiasm.vtk</li> <li>1.00</li> <li>optic_nerve_L.vtk</li> <li>1.00</li> <li>optic_nerve_R.vtk</li> <li>1.00</li> <li>rerve_R.vtk</li> <li>1.00</li> <li>rerve_R.vtk</li> <li>rerve_R.vtk</li> <li>rerve_R.vt</li></ul>                                                                                                    | Help & Acknowledgement                                                                                                    | S                          |       |
| <ul> <li>Clipping</li> <li>The 3D model starts to spin. Click the same</li> </ul>                                                                                                    | Scene <ul> <li>hemispheric_white_matter.vtk</li> <li>1.00</li> <li>left_eyeball.vtk</li> <li>1.00</li> <li>optic_chiasm.vtk</li> <li>1.00</li> <li>optic_nerve_L.vtk</li> <li>1.00</li> <li>optic_nerve_R.vtk</li> <li>1.00</li> <li>Information</li> </ul> <li>Display</li> | R                          |       |
| The 3D model starts to<br>spin. Click the same                                                                                                    | ▶ Clipping                                                                                                    |                            |       |
| Control control contro | <ul> <li>The 3D model star</li> <li>Spin. Click the sam</li> <li>option to stop the r</li> <li>from spinning</li> </ul>                                                                                                    | ts to<br>ne<br>nodel       |       |

| 6                                                                                                    | 3D Slicer 4.2.0-2013-07-08 – 🗇 💌                                                                       |
|----------------------------------------------------------------------------------------------------|----------------------------------------------------------------------------------------------------|
| File Edit View Help                                                                                                    |                                                                                                    |
| 💼 🚵 Modules: 🔍 🖻 Welcome to Slicer 🔹 💻 🔇                                                                                                 | ) 🔾 🕼 🍩 🎕 📈 🖉 🐇 🗐 🖪 💀 👦 🔶 🔶                                                                            |
| 8 8                                                                                                    | * 1 *                                                                                                  |
| 3DSlicer                                                                                                    | S                                                                                                    |
| Welcome                                                                                                    |                                                                                                    |
| Load DICOM Data                                                                                                    | A PARK P                                                                                               |
| Customize Slicer     O Download Sample Data                                                                                              |                                                                                                    |
| <ul> <li>About</li> <li>The Main Window</li> <li>Loading and Saving</li> <li>Display</li> <li>Mouse &amp; Keyboard</li> </ul>            |                                                                                                    |
| <ul> <li>Documentatio</li> <li>Acknowledgme</li> <li>Data Probe: C:</li> <li>Of Slicer. Visit the Slice</li> <li>the software</li> </ul> | rt introduction to the 3D visualization capabilities<br>r4 training compendium for more information on |
| ь<br>в <u>http://www.slicer.org/sli</u>                                                                                                  | cerWiki/index.php/Documentation/4.2/Training                                                           |

# Acknowledgments

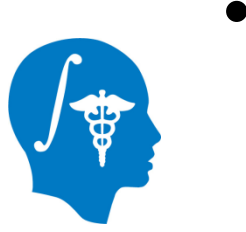

 National Alliance for Medical Image Computing (NA-MIC)

NIH U54EB005149

 Neuroimage Analysis Center (NAC) NIH P41RR013218

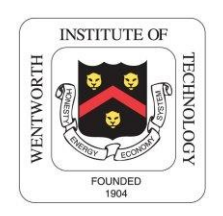

- Parth Amin, WIT '16
- Matthew Flynn, WIT '16

Sonia Pujol, PhD - Ron Kikinis, MD

National Alliance for Medical Image Computing ARR 2012-2014